## How to edit a premium in Voila! timesheets?

Learn how to modify a premium in timesheets with Voilà!

| Navigate to                | https:// | console.voila.a                          | op/en    |                               |                   |                                                                     |          |   |
|----------------------------|----------|------------------------------------------|----------|-------------------------------|-------------------|---------------------------------------------------------------------|----------|---|
| Click Times                | heets    |                                          |          |                               |                   |                                                                     | 7 days 🗸 | C |
| Planned hours<br>16 hours  |          | Draft hours<br>214 hou                   | s<br>Irs |                               | Planned<br>\$330. | cost<br>DO                                                          |          |   |
| Dpen shifts                | >        | ਵੇਜੇ<br>Replacements<br>0                | >        | Assignations to approve       | >                 | <ul><li>➡</li><li>Shifts to approve</li><li>O</li></ul>             |          | > |
| یے<br>Stand by shifts<br>O | >        | ≓<br>Recurring shifts that end soon<br>0 | >        | 음<br>Requests to approve<br>0 | >                 | <ul> <li>✓</li> <li>Availabilities to appre</li> <li>2 ●</li> </ul> | ove      | > |
|                            | >        | ন:<br>Announcements<br>29 •              | >        |                               |                   |                                                                     |          |   |

## **3** Click View employee's timesheet icon located at the far right of the employee

| <b>^</b> | <b>≂</b> Timesheets                             |                       | < Aug 2, 202          | 2 - Aug 15, 2022       | >                      |                       | Pay period v No grouping v                   |
|----------|-------------------------------------------------|-----------------------|-----------------------|------------------------|------------------------|-----------------------|----------------------------------------------|
|          |                                                 |                       |                       |                        |                        |                       | < < < < < < < < < < < < < < < < < < <        |
|          | Employees Sorted by Working hours ~             | TUE <b>2</b>          | WED 3                 | тни 4                  | FRI 5                  | SAT 6                 | Total<br>Real - Expected - Paid leave        |
|          | Anne Bonesso<br>Manager<br>ID: 2205 - Full-Time | 🥝 8h 0m               |                       | 🥝 8h 0m                | 🥝 0h 0m                |                       | 32h Om 📋                                     |
|          | Jennifer Fernandes<br>ID: 2298 - Full-Time      |                       | 🥝 0h 0m               |                        |                        |                       | View employee's timesheet<br>Oh Om<br>70h Om |
|          | Marco Chenard<br>Admin<br>Full-Time             |                       |                       | 0h 0m                  |                        |                       | <b>49h 6m</b>                                |
|          | Bruno Aldik<br>Full-Time                        | 🕏 0h 0m               |                       |                        | 🥝 0h 0m                | 🕏 0h 0m               | <b>Oh Om</b><br>65h Om                       |
|          | Bruno Aldik                                     |                       |                       |                        |                        |                       | Oh Om                                        |
| •        | Real:     Real:     Expected:     Paid leave:   | <b>8h 0m</b><br>9h 0m | <b>Oh Om</b><br>6h Om | <b>8h Om</b><br>19h Om | <b>Oh Om</b><br>12h Om | <b>Oh Om</b><br>2h Om | <b>81h 6m</b><br>471h 12m                    |

4

Go to the bottom of the employee's timesheet and click on the three dots located at the right of the premium you wish to edit

| oilă!         | SATURDAY, AUGUST 13, 2         | 022              |                            |              |          |            | ¢  |
|---------------|--------------------------------|------------------|----------------------------|--------------|----------|------------|----|
| Abridge       |                                |                  | No entrie                  | s to display |          |            |    |
| 晗             | SUNDAY, AUGUST 14, 202         | 2                |                            |              |          |            | C† |
|               |                                |                  | No entrie                  | s to display |          |            |    |
| 2             | MONDAY, AUGUST 15, 202         | 22               |                            |              |          |            | ¢  |
| S             |                                |                  | No entrie                  | s to display |          |            |    |
| 8             |                                |                  |                            |              |          |            |    |
| 0             | PREMIUMS AND OVERTIM           | IE RULES APPLIED |                            |              |          |            | :  |
|               | Weekly overtime & premiums     | Note             | Period                     | Treatment    | Duration | Amount     |    |
| <del>न:</del> | Règle d'Hiver (+5h)            |                  | Aug 7, 2022 - Aug 13, 2022 | Paid         |          | \$0.00     |    |
| 58            | Pay period overtime & premiums | Note             | Period                     | Treatment    | Duration | Amount     |    |
| ⑦<br>         | Chef d'équipe (×1.06/h)        |                  | Aug 2, 2022 - Aug 2, 2022  | Paid         | 340h 0m  | \$5,406.00 |    |
| •             |                                |                  |                            |              |          |            |    |

## 5 Select Edit

| oilă!           | SATURDAY, AUGUST 13, 20        | 022              |                            |              |          |            | C†     |
|-----------------|--------------------------------|------------------|----------------------------|--------------|----------|------------|--------|
| Abridge         |                                |                  | No entrie                  | s to display |          |            |        |
| 略               | SUNDAY, AUGUST 14, 2022        | 2                |                            |              |          |            | C†     |
| 8               |                                |                  | No entrie                  | s to display |          |            |        |
| 2               | MONDAY, AUGUST 15, 202         | 2                |                            |              |          |            | Ċ      |
| S               |                                |                  | No entrie                  | s to display |          |            |        |
| 8               |                                |                  |                            |              |          |            |        |
| A               | PREMIUMS AND OVERTIM           | IE RULES APPLIED |                            |              |          |            | :      |
|                 | Weekly overtime &<br>premiums  | Note             | Period                     | Treatment    | Duration | Amount     |        |
| <del>दा</del> : | Règle d'Hiver (+5h)            |                  | Aug 7, 2022 - Aug 13, 2022 | Paid         |          | \$0.00     | :      |
| 53              | Pay period overtime & premiums | Note             | Period                     | Treatment    | Duration | Amount     | Edit   |
| ⑦<br>           | Chef d'équipe (×1.06/h)        |                  | Aug 2, 2022 - Aug 2, 2022  | Paid         | 340h 0m  | \$5,406.00 | Delete |
|                 |                                |                  |                            |              |          |            |        |

6

## Select the Treatment of your choice

| SATURDAY, AUGUST 13, 2         | 2022                         |               |                  |                         |      |
|--------------------------------|------------------------------|---------------|------------------|-------------------------|------|
|                                | Edit a pay p                 | eriod premium |                  |                         | ×    |
| SUNDAY, AUGUST 14, 202         | Name<br>Chef d'équ           | ipe           |                  |                         | -    |
|                                | Formula                      |               |                  |                         | - 1  |
| MONDAY, AUGUST 15, 20          | Calculation typ<br>Hourly mu | e<br>Itiplier | Duration<br>340h | Premium Value<br>× 1.06 | /h   |
|                                | Treatment                    |               |                  |                         |      |
| PREMIUMS AND OVERTII           | ME RULES Bank hour           | s             |                  |                         |      |
| Weekly overtime & premiums     | Note                         |               |                  |                         |      |
| Règle d'Hiver (+5h)            | Note                         |               |                  |                         |      |
| Pay period overtime & premiums | Note                         |               |                  |                         |      |
| Chef d'équipe (×1.06/h)        |                              |               |                  | Cancel                  | Save |
|                                |                              |               |                  |                         |      |

7 If you chose Bank hours, click Selected leave bank drop down menu

| oilà!   | SATURDAY, AUGUST 13, 2022       |                           |                           | ৫    |
|---------|---------------------------------|---------------------------|---------------------------|------|
| WYY     |                                 | Edit a pay period premium | ×                         |      |
| Abridge | SUNDAY, AUGUST 14, 2022         | Name<br>Chef d'équipe     | Â                         | ¢    |
| 晗       |                                 | Formula                   |                           |      |
|         |                                 | Calculation type          | Duration Premium Value /h |      |
| 8       | MONDAY, AUGUST 15, 2022         | Treatment                 | 34011                     | Ċ    |
| Q       |                                 | ○ Pay                     |                           |      |
| 8       | PREMIUMS AND OVERTIME RULE      | Bank hours                |                           | -    |
| ¢       | Weekly overtime &               | Selected leave bank       |                           |      |
|         | premiums                        |                           |                           |      |
| \$\$÷   | Règle d'Hiver (+5h)             | Note                      |                           | :    |
| 58      | Pay period overtime & Note Note |                           | -                         |      |
| 0       | Chef d'équipe (×1.06/h)         |                           | Cancel Save               | 5.00 |
| · · · · |                                 |                           |                           |      |

8 Select the bank you would like to increase

| oilă!          | SATURDAY, AUGUST 13, 2022   | Edit a pay period premium ×                                                    |  |
|----------------|-----------------------------|--------------------------------------------------------------------------------|--|
| Abridge        | SUNDAY, AUGUST 14, 2022     | Name<br>Chef d'équipe                                                          |  |
| 8              |                             | Formula                                                                        |  |
| 2<br>2         | MONDAY, AUGUST 15, 2022     | Calculation type         Duration           Hourly multiplier         Duration |  |
| G              |                             | Treatment                                                                      |  |
| 8              |                             | O Pay                                                                          |  |
| ¢              | PREMIUMS AND OVERTIME RULES | Bank hours                                                                     |  |
|                | Weekly overtime & Note Note | Selected leave hank Stat Holiday                                               |  |
| <del>4</del> 6 | Règle d'Hiver (+5h)         | Timebank                                                                       |  |
| 59             | Pay period overtime & Note  | Absent -                                                                       |  |
| 0<br>0<br>, -  | Chef d'équipe (×1.06/h)     | Example 1<br>Holiday                                                           |  |

| 9             | Click Save                  |      |                                  |    |
|---------------|-----------------------------|------|----------------------------------|----|
|               |                             |      |                                  |    |
| oilă!         | SATURDAY, AUGUST 13, 2022   |      |                                  | ¢  |
| WY            |                             | Edit | a pay period premium ×           |    |
| Abridge<br>⊡¢ | SUNDAY, AUGUST 14, 2022     | Tin  | lebank V                         | C† |
|               |                             | Note |                                  |    |
| 0)            | MONDAY, AUGUST 15, 2022     |      |                                  | Ċ  |
| 0             |                             | 00   | Team<br>Select a team (optional) |    |
| ¢             | PREMIUMS AND OVERTIME RULES | ů    | Position Vurse                   |    |
|               | Weekly overtime & Note Note | 0    | Location<br>Destaurant 1         |    |
| ₩÷ —          | Règle d'Hiver (+5h)         |      | Show less                        | :  |
| 84<br>(?)     | premiums                    |      | Canael                           |    |
| <u>,</u> -    | cher a'equipe (x 1.06/h)    |      |                                  | •  |